#### Motors

Automation

Energy Transmission and Distribution

#### Coatings

# CFW500 - AOI

# Configuration

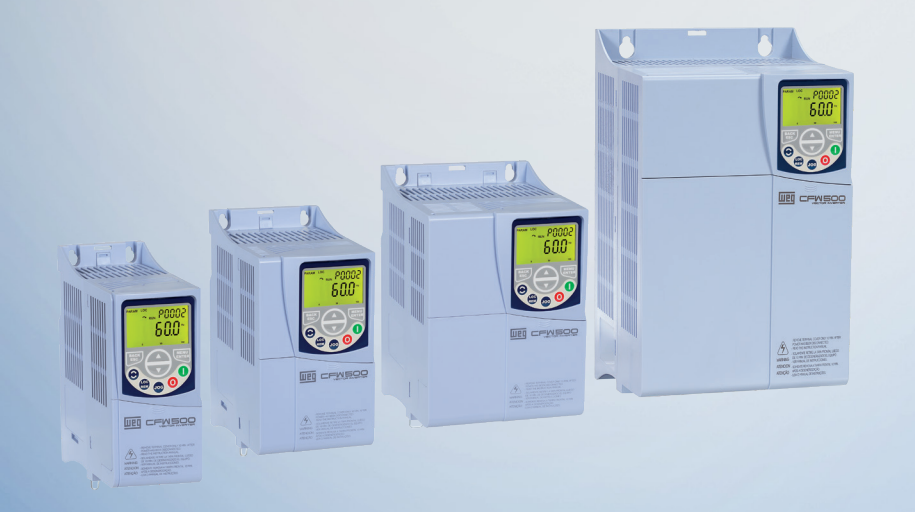

#### Driving efficiency and sustainability

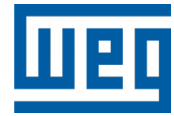

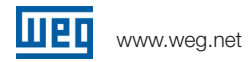

# WEG CFW500 AOI Configuration

# Prerequisites

## **Exclusions**

This document does not go into detail of setting up a controller in RSLOGIX/STUDIO 5000.

The connection and configuration of the IP network is beyond the scope of this document.

All non-communication specific parameters on the CFW500 are excluded from the configuration requirements of this document.

# System Components

This document assumes that the following components are available and configured:

- ControlLogix or CompactLogix PLC controller running version 20 (or higher) firmware
- 10/100 or faster ethernet network with IP connectivity and IP addresses for both the PLC and CFW500

# **EDS** Installation

Begin by adding the EDS file for the CFW500 if it is not already in the project.

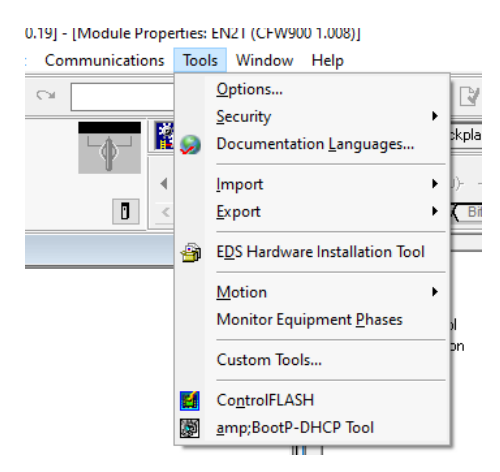

From inside Logix Designer, go to Tools -> EDS Hardware Installation Tool

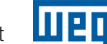

| Rockwell Automation's Device | Wizard                                                                    |        | ×      |
|------------------------------|---------------------------------------------------------------------------|--------|--------|
|                              | Welcome to Rockwell Automation's Device<br>Wizard                         | 2      |        |
|                              | The Device Wizard allows you to:                                          |        |        |
|                              | - register devices.                                                       |        |        |
|                              | - unregister a device.                                                    |        |        |
|                              | - change the graphic images associated with a device.                     |        |        |
|                              | - create a device description file from an unknown device.                |        |        |
|                              | <ul> <li>upload device description file(s) stored in a device.</li> </ul> |        |        |
|                              | To continue click Next                                                    |        |        |
|                              |                                                                           | Next > | Cancel |

#### Click Next >

| Rockwell Automation's Device Wizard                                                                                                    |               | ×      |
|----------------------------------------------------------------------------------------------------|---------------|--------|
| <b>Options</b><br>What task do you want to complete?                                                                                                    |               |        |
| <ul> <li>Register a device description file(s).</li> <li>This option will add a device(s) to our database.</li> </ul>                                      |               |        |
| <ul> <li>Unregister a device.<br/>This option will remove a device that has been registered by a Device<br/>Description File from our database.</li> </ul> |               |        |
| C Create a device description file.<br>This option creates a new device description file that allows our software to recognize your device.                |               |        |
| Upload device description file(s) from the device.<br>This option uploads and registers the device description file(s) stored in the device.               |               |        |
|                                                                                                    | < Back Next > | Cancel |

Click Next >

### **CFW500 AOI Configuration**

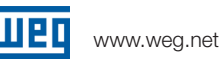

| ••                                                                                                    |    |
|----------------------------------------------------------------------------------------------------|----|
| Rockwell Automation's Device Wizard                                                                                  | ×  |
| Registration<br>Device Description file(s) will be added to your system for use in Rockwell Automation applications. |    |
|                                                                                                    |    |
| <ul> <li>Register a single device description file</li> </ul>                                                        |    |
| C Register a directory of device description files 🛛 🗌 Look in subfolders                                            |    |
| Named                                                                                                    |    |
| Browse                                                                                                    |    |
|                                                                                                    |    |
|                                                                                                    |    |
|                                                                                                    |    |
|                                                                                                    |    |
| if there is an icon file (.ico) with the same name as the file(s) you are registering                                |    |
| Then this image will be associated with the device.                                                                  |    |
|                                                                                                    |    |
| To perform an installation test on the file(s), click Next                                                           |    |
|                                                                                                    |    |
|                                                                                                    |    |
| < Back Next > Canc                                                                                                   | el |
|                                                                                                    |    |

Click Browse ...

| Select a Device description file                                                                                                    |     |                             | ×      |
|----------------------------------------------------------------------------------------------------|-----|-----------------------------|--------|
| ← → ✓ ↑ 🔒 > This PC → Local Disk (C:) → EDS files → wegcfw500_enetip_eds                                                                                                    | ٽ ~ | Search wegcfw500_enetip_eds | م      |
| Organize 🔻 New folder                                                                                                    |     | ▼                           | ?      |
| <ul> <li>Projects</li> <li>WEG</li> <li>This PC</li> <li>3D Objects</li> <li>Desktop</li> <li>Documents</li> <li>Downloads</li> <li>Music</li> <li>Pictures</li> <li>Videos</li> <li>Local Disk (C:)</li> </ul> |     |                             |        |
| - Notwork V                                                                                                    |     |                             |        |
| File name: eip_cfw500_v31x.eds                                                                                                    |     | ✓ EDS Files (*.eds)         | $\sim$ |
|                                                                                                    |     | Open Cance                  |        |

#### Browse to where the downloaded eds file is located and click Open

| Rockwell Automation's Device Wizard                                                                                                    | ×        |
|----------------------------------------------------------------------------------------------------|----------|
| Registration<br>Device Description file(s) will be added to your system for use in Rockwell Automation applications.                                                                                | <b>V</b> |
|                                                                                                    |          |
| Register a single device description file                                                                                                    |          |
| C Register a directory of device description files 🛛 🗌 Look in subfolders                                                                                                    |          |
| Named:                                                                                                    |          |
| C:\EDS files\wegcfw500_enetip_eds\eip_cfw500_v31x.eds Browse                                                                                                    |          |
| If there is an icon file (ico) with the same name as the file(s) you are registering then this image will be associated with the device. To perform an installation test on the file(s), click Next |          |
| < Back Next > Can                                                                                                    | cel      |
|                                                                                                    |          |

#### CF\

| 500 AOI Configuration                                                                                                    | шед    | www.weg.ne |
|----------------------------------------------------------------------------------------------------|--------|------------|
| Rockwell Automation's Device Wizard                                                                                                    | ×      |            |
| Device Description File Installation Test Results<br>This test evaluates each Device Description File for errors in the device description file. This test does not guarantee Device<br>Description File validity. |        |            |
| ⊡-唱 Installation Test Results                                                                                                    |        |            |
| i i c:\eds files\wegcfw500_enetip_eds\eip_cfw500_v31x.eds                                                                                                    |        |            |
| View file                                                                                                    |        |            |
| < <u>B</u> ack                                                                                                    | Cancel |            |

There should be a green checkmark. Click Next >

| Rockwell Automation's Device Wizard                                                        | ×     |
|--------------------------------------------------------------------------------------------|-------|
| Change Graphic Image<br>You can change the graphic image that is associated with a device. |       |
| Change icon  Product Types  AC Drive Device  CFW500                                        |       |
|                                                                                            |       |
| < <u>Back</u> <u>Next</u> > C                                                              | ancel |

Click Next >

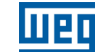

| Rockwell Automation's Device Wizard                                      |                               | ×      |
|--------------------------------------------------------------------------|-------------------------------|--------|
| Final Task Summary<br>This is a review of the task you want to complete. |                               |        |
| You would like to register the following device. CFW500                  |                               |        |
|                                                                          | < <u>B</u> ack <u>N</u> ext > | Cancel |

Click Next >

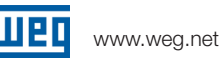

| Rockwell Automation's Device                                                                                    | Wizard                                             | × |
|----------------------------------------------------------------------------------------------------|----------------------------------------------------|---|
|                                                                                                    | You have successfully completed the Device Wizard. |   |
|                                                                                                    | This is the list of errors that were detected.     |   |
|                                                                                                    |                                                    |   |
|                                                                                                    |                                                    |   |
|                                                                                                    |                                                    |   |
|                                                                                                    |                                                    |   |
|                                                                                                    |                                                    |   |
|                                                                                                    |                                                    |   |
|                                                                                                    |                                                    |   |
|                                                                                                    |                                                    |   |
|                                                                                                    |                                                    |   |
| The Contract of Contract Contract of Contract of Contract of Contract of Contract of Contract of Contract of Co |                                                    |   |
|                                                                                                    | Prote 1                                            |   |
|                                                                                                    | Finish                                             |   |

**Click Finish** 

- Acceleration Ramp 1
- Deceleration Ramp 1

#### Create the Ethernet/IP Device

|   | ne, 1756-A4<br>N2T EN2T                          |        |
|---|--------------------------------------------------|--------|
| i | New Module<br>Discover Modules<br>Paste<br>Print | Ctrl+V |

In the device tree, right click on the Ethernet bus that will contain the CFW500 and click New Module....

| Enter Search Text for Module Ty | Clear Filters                    |                  | Show Filters ≯    |
|---------------------------------|----------------------------------|------------------|-------------------|
| Catalog Number                  | Description                      | Vendor           | Category ^        |
| 1420-V1P-ENT                    | Powermonitor 500                 | Rockwell Autom   | PowerMonitor 50(  |
| 0001_0073_010D                  | 48MS-SN1PF1-M2                   | Rockwell Autom   | Rockwell Automa   |
| 0001_0073_010E                  | 48MS-SN1PF2-M2                   | Rockwell Autom   | Rockwell Automa   |
| 0005_007B_0030                  | SP600                            | Rockwell Autom   | DPI to EtherNet/I |
| 0005_007B_0038                  | SP600 ER 400V                    | Rockwell Autom   | DPI to EtherNet/I |
| 0005_007B_0039                  | SP600 ER 200V                    | Rockwell Autom   | DPI to EtherNet/I |
| 0005_007B_003A                  | SP600 ER 600V                    | Rockwell Autom   | DPI to EtherNet/I |
| 0005_007B_0060                  | Liquiflo 2.0                     | Rockwell Autom   | DPI to EtherNet/I |
| 0005_007F_0027                  | MD60                             | Rockwell Autom   | MDI to EtherNet/  |
| 0005_007F_0028                  | MD65                             | Rockwell Autom   | MDI to EtherNet/  |
| 100-1167-001                    | SynapSense Industrial Gateway    | Panduit Corporat | Communication     |
| 1305-ACDrive-EN1                | 1305 AC Drive via 1203-EN1       | Rockwell Autom   | Drive             |
| 1336E-IMPACTDrive-EN1           | 1336 IMPACT Drive via 1203-EN1   | Rockwell Autom   | Drive             |
| 10000 DE LICIIDada EN11         | 1000 DELLO IL D202, 22- 1000 EN1 | D==1=II A. ±===  | ▶                 |
| 671 of 671 Module Types Found   | 1                                |                  | Add to Favorites  |

In the Select Module Type dialog box, enter in "CFW500" in the search field

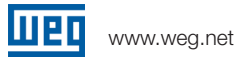

| Select | Module | Туре        |
|--------|--------|-------------|
|        |        | · · · · · · |

|                | Clear Fi    | Iters  | Show Filters ≯  |
|----------------|-------------|--------|-----------------|
| Catalog Number | Description | Vendor | Category        |
| CFW500         | CFW500      | WEG    | AC Drive Device |
|                |             |        |                 |
|                |             |        |                 |
|                |             |        |                 |
|                |             |        |                 |
|                |             |        |                 |
|                |             |        |                 |
| ٢              |             |        | >               |

There should be an entry matching the above screenshot.

шед

| Selec | Select Module Type          |             |               |        |                  |    |
|-------|-----------------------------|-------------|---------------|--------|------------------|----|
| Cat   | talog Module Discovery Fav  | orites      |               |        |                  |    |
|       | CFW500                      |             | Clear Filters |        | Show Filters ≯   |    |
|       | Catalog Number              | Description |               | Vendor | Category         |    |
|       | CFW500                      | CFW500      |               | WEG    | AC Drive Device  |    |
|       | <                           |             |               |        | >                |    |
|       | 1 of 672 Module Types Found |             |               |        | Add to Favorites |    |
|       | Close on Create             |             |               | Create | Close Help       | p: |

#### Highlight the CFW500 and click Create

| New Module                                                                                   |                                                                                                    | ×            |
|----------------------------------------------------------------------------------------------|----------------------------------------------------------------------------------------------------|--------------|
| j⊷ General*                                                                                  | General                                                                                                    |              |
| General <sup>™</sup><br>Connection<br>Module Info<br>Internet Protocol<br>Port Configuration | General         Type:       CFW500 CFW500         Vendor:       WEG         Parent:       EN2T         Name:       VFD1         Description:       Image: Private Network:         192.168.1.       Image: Private Network:         Image: Private Network:       192.168.1.         Image: Private Network:       Image: Private Network:         Image: Private Network:       Image: Private Network:         Image: Priva | ÷<br>2 . 126 |
|                                                                                              | Module Definition                                                                                                    |              |
|                                                                                              | Revision: 3.010                                                                                                    |              |
|                                                                                              | Electronic Keying: Compatible Module                                                                                                    |              |
|                                                                                              | Connections: Exclusive Owner Change                                                                                                    |              |
| Status: Creating                                                                             | OK Cancel                                                                                                    | Help         |

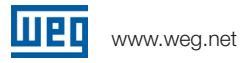

Give the CFW500 a Name and IP address. Before clicking on OK, click on the Change ... button in the module definition.

| 📧 Module Definitio  | n                                      |         |      | ×    |
|---------------------|----------------------------------------|---------|------|------|
| Revision: 3 ~ 010 - |                                        |         |      |      |
| Electronic Keying:  | Electronic Keying: Compatible Module ~ |         |      | ~    |
| Connections:        |                                        |         |      |      |
| Name                |                                        |         | Size |      |
| Exclusive Owner     |                                        | Input:  | 4    | SINT |
|                     |                                        | Output: | 4    |      |
|                     |                                        |         |      | SINT |
|                     |                                        |         |      | DINT |
|                     |                                        |         |      | REAL |
|                     |                                        |         |      |      |
|                     |                                        |         |      |      |
|                     |                                        |         |      |      |
|                     | _                                      |         |      |      |
| OK                  |                                        | Canc    | el   | Help |

#### Change the type to INT

| Module Definition*                     |  |         |      |     |
|----------------------------------------|--|---------|------|-----|
| Revision: 3 ~ 010                      |  |         |      |     |
| Electronic Keying: Compatible Module 🗸 |  |         |      | ~   |
| Connections:                           |  |         |      |     |
| Name                                   |  |         | Size |     |
| Exclusive Owner                        |  | Input:  | 8    | INT |
| Exclusive Owner                        |  | Output: | 6    |     |
|                                        |  |         |      |     |
| OK Cancel Help                         |  |         |      |     |

The Input and output size should be set to 8 and 6 respectively. Click OK

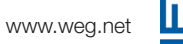

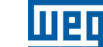

| RSLogix | 5000 >                                                                                                    | < |
|---------|----------------------------------------------------------------------------------------------------|---|
|         | These changes will cause module data types and properties to change.<br>Data will be set to default values unless it can be recovered from the existing module properties.<br>Verify module properties before Applying changes. |   |
|         | Change module definition?                                                                                                    |   |
|         | Yes No                                                                                                    |   |

Click Yes

At this point, no other changes are required. However, changing the RPI can be done, if the need arises.

Once satisfied with the settings, Click OK

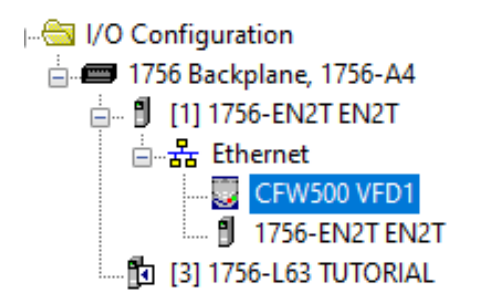

There should now be an instance of the CFW500 in the device tree

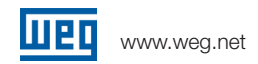

| 👸 Import Add- | On Instruction       |                                |                                    | ×             |
|---------------|----------------------|--------------------------------|------------------------------------|---------------|
| Look in:      | CFW500               | ~                              | G 🤌 📂 🛄 -                          |               |
| Quick access  | Name<br>ি CFW500.L5X | ^                              | Date modified<br>7/1/2024 11:39 AM | Type<br>RSLoi |
| Desktop       |                      |                                |                                    |               |
| Libraries     |                      |                                |                                    |               |
| This PC       |                      |                                |                                    |               |
| Setwork       | <                    |                                | _                                  | >             |
|               | File name:           |                                | ~                                  | mport         |
|               | Files of type:       | RSLogix 5000 XML Files (*.L5X) | $\sim$                             | Cancel        |
|               | Files containing:    | Add-On Instruction             | ~                                  | Help          |
|               | Into:                | Add-On Instructions            | ~                                  |               |
|               |                      |                                |                                    |               |

Select the appropriate add-on instruction (CFW500.L5X) and click Import....

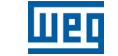

| Import Configuration                   | Import Configuration X          |                |  |  |  |
|----------------------------------------|---------------------------------|----------------|--|--|--|
|                                        | A A Find/Replace                |                |  |  |  |
| Import Content:                        |                                 |                |  |  |  |
| - Add-On Instructions Configure        | e Add-On Instruction Properties |                |  |  |  |
| Import Na<br>Parameters and Local Tags | ame: CFw/500                    |                |  |  |  |
| B Routines Operation                   | n: Create 🗸 🗋                   |                |  |  |  |
| Errors/Warnings     Final Nar          | me: CFW500 V Properties         |                |  |  |  |
| Descripti                              | ion: WEG AOI CFW500             |                |  |  |  |
|                                        |                                 |                |  |  |  |
|                                        |                                 |                |  |  |  |
|                                        | v                               |                |  |  |  |
| Revision                               | x v1.0 Release                  |                |  |  |  |
| Revision                               | Note:                           |                |  |  |  |
| Vendor:                                |                                 |                |  |  |  |
|                                        |                                 |                |  |  |  |
|                                        |                                 |                |  |  |  |
|                                        |                                 |                |  |  |  |
|                                        |                                 |                |  |  |  |
|                                        |                                 |                |  |  |  |
|                                        |                                 |                |  |  |  |
| < >                                    |                                 |                |  |  |  |
|                                        |                                 | 24             |  |  |  |
|                                        |                                 | UK Cancel Help |  |  |  |
| Ready                                  |                                 |                |  |  |  |

Review the proposed changes and click OK

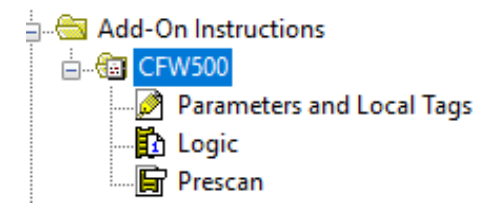

There should now be this add-on instruction in the project.

#### **AOI Usage** CFW 900 4 0 K > Favorites Add-On Alarms <u> (</u>Bit <u>(</u> Timer/Counter Input/Output Compare • **д х** 眙 **E**. 陽 🖽 🎛 abcd ab cd <ab> ab... е ndler 0 е е (End) gs e rams / Phases

On an empty rung of ladder, add an instance of the newly imported add-on instruction by clicking on the Add-On bar and clicking the CFW500 symbol

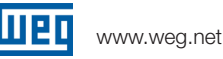

|   | CEWE00                |          |                                     |
|---|-----------------------|----------|-------------------------------------|
| e |                       |          | ]                                   |
| e | WEGACIC/WS00          | -        | Cata Constanting Excellent          |
| e | CFW300                | <u> </u> | (sts_connection_Faulted)            |
| e | ConnectionFaulted     | · · ·    | -(sts_Faulted)                      |
| е |                       | ~        | (sts_Local)                         |
| е | Inputs                | 2        | <pre></pre> (sts_Connection_Ready)— |
| е | Outputs               | 2        | <pre>_(sts_ConfigMode)—</pre>       |
| е | cmd_DriveEnable       | 77       | (sts_Ready)                         |
| е | cmd_NetCtrl           | ??       | -(sts_ST0)                          |
| е | ctg_RampSelect        | 77       | -(sts_QuickStop)-                   |
| е | cmd_Fauit_Reset       | 77       | <pre>(sts_Ctrl_from_net)</pre>      |
| е | cmd_QuickStop         | ??       | (sts_Ramp2_Selected)-               |
| е | cmd_RunForward        | ??       | (sts_RunCommand)                    |
| е | cmd_RunReverse        | ??       | -(sts_RunningForward)               |
| е | cmd_JogForward        | ??       | -(sts_RunningReverse)               |
| е | cmd_JogReverse        | ??       | -(sts_JoggingForward)               |
| е | set_Speed_Reference   | ?        | -(sts_JoggingReverse)               |
| е |                       | ??       | -(sts_FailedToStart)                |
| е | cfg_FaiToStartDelay   | ??       | -(sts_FailedToStop)                 |
| е | cfg_FailToStopDelay   | ??       | -(sts_FireMode)                     |
| е | val_RealSpeed         | ??       | -(sts_PID_Auto)                     |
| е | val_FaultCode         | ??       | -(sts_Alarm)                        |
| е | val_OutputCurrent     | ??       | -(sts_STO_Fault)                    |
| е | val_OutputFreq        | ??       | -(AutoFaultResetExceed)             |
| е | val_OutputVoltage     | ??       |                                     |
| е | val_OutputTorque      | ??       |                                     |
| е | set_Accel             | ?        |                                     |
| е |                       | ??       |                                     |
| е | set_Decel             | ?        |                                     |
| е |                       | ??       |                                     |
| е | cfg_AutoFaultResetNum | ??       |                                     |
| е | Signature             | ID: 5D38 | DGDB                                |
| е | - Ognatare            |          |                                     |
| е |                       |          |                                     |
|   |                       |          |                                     |

The Add-On requires a tag to be created. Create this tag by typing a name in the CFW500 field and rightclicking and selecting <u>N</u>ew "Tag"

Шер

| CEW500                              |          |                               |           |
|-------------------------------------|----------|-------------------------------|-----------|
| WEG AOI CFW500                      |          |                               |           |
| CFW500                              | Drive1   | -(sts Connection Faulted)-    |           |
| ConnectionFaulted                   | ?<br>??  | <u>N</u> ew "Drive1"          | Ctrl+W    |
| Inputs<br>Outputs                   | 3 %      | Cu <u>t</u> Instruction       | Ctrl+X    |
| cmd_DriveEnable                     | ?? 🗈     | Copy Instruction              | Ctrl+C    |
| cmd_NetCtrl                         | ??       | Paste                         | Ctrl+V    |
| ctg_RampSelect                      | 22       |                               |           |
| cmd_QuickStop                       | ??       | Delete Instruction            | Del       |
| cmd_RunForward                      | ??       | <u>A</u> dd Ladder Element    | Alt+Ins   |
| cmd_RunReverse<br>cmd_logForward    | ??<br>?? | Edit Main Operand Description | Ctrl+D    |
| cmd_JogReverse                      | ??       |                               |           |
| set_Speed_Reference                 | ?        | Save Instruction Defaults     |           |
| ofo EaiToStartDelay                 | 22       | Clear Instruction Defaults    |           |
| cfg_FaiToStopDelay<br>val RealSpeed | ??<br>?? | R <u>e</u> move Force         |           |
| val_FaultCode                       | ??       | Go To                         | Ctrl+G    |
| val_OutputFreq                      | ??       | Instruction Help              | F1        |
| val_OutputVoltage                   | ??       |                               |           |
| set_Accel                           | ? 🕀      | Remove Parameter              |           |
| ant Devel                           | ?? 🗈     | Remove All Unknown Parameters | 5         |
| set_Decei                           | 22       | Onen Instruction Levie        |           |
| cfg_AutoFaultResetNum               | ??       | Open instruction Logic        |           |
| Sionatu                             | re ID:   | Open Instruction Definition   |           |
| cignate                             |          | Properties                    | Alt+Enter |

#### **CFW500 AOI Configuration**

| New Tag             |                     | ×          |
|---------------------|---------------------|------------|
| Name:               | Drive1              | Create 🛛 🔻 |
| Description:        | ^                   | Cancel     |
|                     |                     | Help       |
|                     | ~                   |            |
| Usage:              | <normal> ~</normal> |            |
| Туре:               | Base ~ Connection   |            |
| Alias For:          | ~                   |            |
| Data Type:          | CFw500              |            |
| Scope:              | 🕞 MainProgram 🗸 🗸   |            |
| External<br>Access: | Read/Write ~        |            |
| Style:              | ~                   |            |
| Constant            |                     |            |
| 🗌 Open Confi        | iguration           |            |

Give any appropriate description and scope (the tag can be either program or controller scoped)

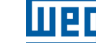

| CFW500-                |        | 7                          |
|------------------------|--------|----------------------------|
| WEG AOI CFW500         |        |                            |
| CFW500                 | Drive1 | -(sts_Connection_Faulted)- |
| ConnectionFaulted      | ?      | -(sts_Faulted)             |
|                        | ??     | -(sts_Local)               |
| Inputs                 | ?      | -(sts_Connection_Ready)-   |
| Outputs                | ?      | -(sts_ConfigMode)          |
| cmd_DriveEnable        | ??     | -(sts_Ready)               |
| cmd_NetCtrl            | ??     | -(sts_STO)                 |
| cfg_RampSelect         | ??     | -(sts_QuickStop)           |
| cmd_Fault_Reset        | ??     | -(sts_Ctrl_from_net)       |
| cmd_QuickStop          | ??     | -(sts_Ramp2_Selected)      |
| cmd_RunForward         | ??     | -(sts_RunCommand)          |
| cmd_RunReverse         | ??     | -(sts_RunningForward)      |
| cmd_JogForward         | ??     | -(sts_RunningReverse)      |
| cmd_JogReverse         | ??     | -(sts_JoggingForward)      |
| set_Speed_Reference    | ?      | -(sts_JoggingReverse)      |
|                        | ??     | -(sts_FailedToStart)       |
| cfg_FailToStartDelay   | ??     | -(sts_FailedToStop)        |
| cfg_FailToStopDelay    | ??     | -(sts_FireMode)            |
| val_RealSpeed          | ??     | -(sts_PID_Auto)            |
| val_FaultCode          | ??     | -(sts_Alarm)               |
| val_OutputCurrent      | ??     | -(sts_STO_Fault)           |
| val_OutputFreq         | ??     | -(AutoFaultResetExceed)-   |
| val_OutputVoltage      | ??     |                            |
| val_OutputTorque       | ??     |                            |
| set_Accel              | ?      |                            |
|                        | ??     |                            |
| set_Decel              | ?      |                            |
|                        | ??     |                            |
| cfg_AutoFaultResetNum  | ??     |                            |
| Signature ID: 5D38D6DB |        |                            |

Next the Connection Faulted, Inputs, Outputs, set\_Speed\_Reference, set\_Accel, and set\_Decel need to be populated as follows:

| CFW5                   | 00                     |                            |
|------------------------|------------------------|----------------------------|
| WEG AOI CFW500         |                        |                            |
| CFW500                 | Drive1                 | -(sts_Connection_Faulted)- |
| ConnectionFaulted VFD1 | :I.ConnectionFaulted   | -(sts_Faulted)             |
|                        | 0 🗧                    | -(sts_Local)               |
| Inputs                 | VFD1:I.Data            | -(sts_Connection_Ready)    |
| Outputs                | VFD1:0.Data            | -(sts_ConfigMode)          |
| cmd_DriveEnable        | ?? 🗲                   | -(sts_Ready)               |
| cmd_NetCtrl            | ?? 🗲                   | -(sts_ST0)                 |
| cfg_RampSelect         | ?? 🗲                   | -(sts_QuickStop)           |
| cmd_Fault_Reset        | ?? 🗲                   | -(sts_Ctrl_from_net)       |
| cmd_QuickStop          | ?? 🗲                   | -(sts_Ramp2_Selected)      |
| cmd_RunForward         | ?? 🗲                   | -(sts_RunCommand)          |
| cmd_RunReverse         | ?? 🗲                   | -(sts_RunningForward)      |
| cmd_JogForward         | ?? 🗲                   | -(sts_RunningReverse)      |
| cmd_JogReverse         | ?? 🗲                   | -(sts_JoggingForward)      |
| set_Speed_Reference    | SpeedRef               | -(sts_JoggingReverse)      |
|                        | ??                     | -(sts_FailedToStart)       |
| cfg_FailToStartDelay   | ?? 🗲                   | -(sts_FailedToStop)        |
| cfg_FailToStopDelay    | ?? 🗲                   | -(sts_FireMode)            |
| val_RealSpeed          | ?? 🗲                   | -(sts_PID_Auto)            |
| val_FaultCode          | ?? 🗲                   | -(sts_Alarm)               |
| val_OutputCurrent      | ?? 🗲                   | -(sts_STO_Fault)           |
| val_OutputFreq         | ?? ←                   | -(AutoFaultResetExceed)    |
| val_OutputVoltage      | ?? ←                   |                            |
| val_OutputTorque       | ?? 🗲                   |                            |
| set_Accel              | Accel                  |                            |
|                        | ??                     |                            |
| set_Decel              | Decel                  |                            |
|                        | ??                     |                            |
| ctg_AutoFaultResetNum  | 7? 🗲                   |                            |
| L                      | Signature ID: 5D38D6DB | ,                          |
|                        |                        |                            |

SpeedRef, Accel, and Decel are REAL tags to be created.

### AOI Parameter Description

#### InOut Parameters

| Parameter | Туре   | Description                |
|-----------|--------|----------------------------|
| Inputs    | INT[8] | Input Assembly from CFW500 |
| Outputs   | INT[6] | Output Assembly to CFW500  |

#### Input Parameters

| Parameter            | Туре | Description                      |
|----------------------|------|----------------------------------|
| Cfg_FailToStartDelay | DINT | Time in seconds before faulting  |
|                      |      | on fail to start if VFD does not |
|                      |      | start when commanded             |
|                      |      | Set to 0 to disable              |
| Cfg_FailToStopDelay  | DINT | Time in seconds before faulting  |
|                      |      | on fail to stop if VFD does not  |
|                      |      | stop when commanded              |
|                      |      | Set to 0 to disable              |
| ConnectionFaulted    | BOOL | From CFW500 Ethernet Module.     |

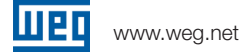

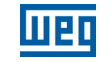

|                       |      | 1 = Connection is faulted       |
|-----------------------|------|---------------------------------|
|                       |      | 0 = Connection is OK            |
| cfg_RampSelect        | BOOL | 1 = Ramp 2 (P0102/P0103)        |
|                       |      | 0 = Ramp 1 (P0100/P0101)        |
| cmd_DriveEnable       | BOOL | 1 = Enable operation of VFD     |
|                       |      | 0 = Disable operation of VFD    |
| cmd_Fault_Reset       | BOOL | 1 = Send Reset Fault Signal to  |
|                       |      | VFD                             |
|                       |      | 0 = No action                   |
| cmd_JogForward        | BOOL | 1 = Jog Forward                 |
|                       |      | 0 = No Action / Stop            |
| cmd_JogReverse        | BOOL | 1 = Jog Reverse                 |
|                       |      | 0 = No Action / Stop            |
| cmd_NetCtrl           | BOOL | 1 = Remote (Ethernet) control   |
|                       |      | 0 = Local (Other) control       |
| cmd_QuickStop         | BOOL | 1 = Quick stop                  |
|                       |      | 0 = No Quick Stop (must be 0 to |
|                       |      | run)                            |
| cmd_RunForward        | BOOL | 1 = Run Forward                 |
|                       |      | 0 = Stop                        |
| cmd_RunReverse        | BOOL | 1 = Run Reverse                 |
|                       |      | 0 = Stop                        |
| set_Speed_Reference   | REAL | Speed Setpoint (0-100%)         |
| set_Accel             | REAL | Acceleration Ramp 1 Setpoint    |
|                       |      | (0.1-999.0) in Seconds          |
| set_Decel             | REAL | Deceleration Ramp 1 Setpoint    |
|                       |      | (0.1-999.0) in Seconds          |
| cfg_AutoFaultResetNum | DINT | Maximum number of tries that    |
|                       |      | AOI will send fault reset       |
|                       |      | command while being             |
|                       |      | maintained                      |

### **Output Parameters**

| Parameter              | Туре | Description                       |
|------------------------|------|-----------------------------------|
| sts_ConfigMode         | BOOL | 1 = VFD in Config Mode            |
|                        |      | 0 = VFD in Operation Mode         |
| sts_Connection_Faulted | BOOL | Goes high when connections        |
|                        |      | interrupted. If "Run" signal is   |
|                        |      | set, it must be reset before this |
|                        |      | will clear                        |
|                        |      | 1 = Connection has been faulted   |
|                        |      | from VFD to PLC                   |
|                        |      | 0 = Connection OK                 |
| sts_Connection_Ready   | BOOL | 1 = Connection from VFD to PLC    |
|                        |      | is established                    |

#### **CFW500 AOI Configuration**

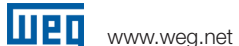

| Of W300 ACT Configuration |        |                                             |
|---------------------------|--------|---------------------------------------------|
| sts_Ctrl_from_net         | BOOL   | 1 = VFD controlled remotely                 |
|                           |        | (PLC)                                       |
|                           |        | 0 = VFD controlled locally                  |
| sts_Faulted               | BOOL   | 1 = VFD Fault, connection fault,            |
|                           |        | or failedToStart/Stop Fault                 |
|                           |        | 0 = No faults                               |
| sts_FailedToStart         | BOOL   | 1 = VFD failed to start in time             |
|                           |        | allotted                                    |
|                           |        | 0 = Normal                                  |
| sts_FailedToStop          | BOOL   | 1 = VFD failed to stop in time              |
|                           |        | allotted                                    |
|                           |        | 0 = Normal                                  |
| sts FireMode              | BOOL   | 1 = Drive Operating in Fire                 |
| _                         |        | Mode                                        |
| sts PID Auto              | BOOL   | 1 = PID in Automatic Mode                   |
|                           |        | 0 = PID in Manual Mode                      |
| sts Local                 | BOOL   | 1 = Local                                   |
|                           |        | 0 = Remote                                  |
| sts QuickStop             | BOOL   | 1 = Quick stop commanded                    |
|                           |        | 0 = No Ouick stop commanded                 |
| sts Ramp2 Selected        | BOOL   | 1 = Ramp 2 rates selected                   |
|                           |        | 0 = Ramp 1 rates selected                   |
| sts Ready                 | BOOL   | 1 = VED is ready to operate                 |
|                           |        | (states Ready Enabled or                    |
|                           |        | (states neady, Enabled, or                  |
|                           |        | $\Omega = VED$ is not ready to operate      |
| sts BunCommand            | BOOL   | 1 = Commanded to run                        |
|                           |        | $\Omega = Not commanded to run$             |
| sts RunningForward        | BOOL   | 1 = Running forward                         |
|                           |        | 0 = Not running forward                     |
| sts RunningReverse        | BOOL   | 1 = Running reverse                         |
|                           |        | 0 = Not running reverse                     |
| sts STO                   | BOOL   | 1 = Safe Torque Off is active               |
| 303_310                   |        | $\Omega = Safe Torque Off is not active$    |
| sts STO Fault             | BOOL   | $1 = \Delta \Omega I$ is preventing running |
|                           | DOOL   | due to STO trip until                       |
|                           |        | cmd_RunEorward/Reverse                      |
|                           |        | shows a rising edge                         |
|                           |        | 0 = Normal Operation                        |
| val FaultCode             |        | Eault code 1 from VED                       |
| val_raultour              |        |                                             |
|                           |        |                                             |
|                           |        |                                             |
|                           |        | VED                                         |
|                           |        |                                             |
| i val UutoutVoltage       | I KEAL | Uutput voltage in Volts from                |

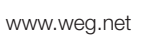

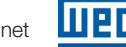

| AutoFaultResetExceed | BOOL | Indicates when the maximum     |
|----------------------|------|--------------------------------|
|                      |      | number of automatic fault      |
|                      |      | clears has been exceeded.      |
|                      |      | Set cmd_Fault_Reset to 0 to    |
|                      |      | reset and allow fault clear to |
|                      |      | resume.                        |
|                      |      | 1 = Max number of fault clears |
|                      |      | reached. Fault Reset Disabled  |
|                      |      | 0 = Under threshold for        |
|                      |      | automatic fault clears. Fault  |
|                      |      | Reset Allowed.                 |

## CFW500 Parameter Requirements

The following parameters must be set in the CFW500:

| Parameter | Setting |
|-----------|---------|
| P0105     | 5       |
| P0220     | 10      |
| P0222     | 11      |
| P0226     | 9       |
| P0227     | 4       |
| P0228     | 5       |
| P0820     | 9       |
| P0821     | 49      |
| P0822     | 3       |
| P0823     | 5       |
| P0824     | 7       |
| P0825     | 403     |
| P0835     | 100     |
| P0836     | 101     |
| P0837     | 169     |
| P0838     | 170     |

 WEG's scope of solutions is not limited to the products and solutions presented in this brochure.
 Contact WEG for information on additional products and solutions.

For WEG's worldwide operations visit our website

## www.weg.net

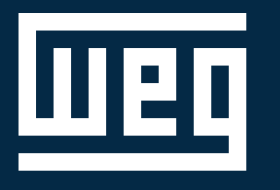

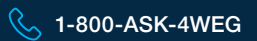

info-us@weg.net

O Duluth, GA

US.CFW500.A0I.Configuration Information contained hearin is subject to change without notice.